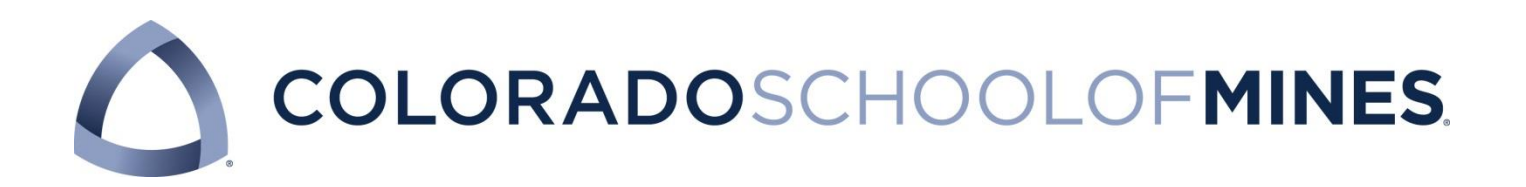

# Capital Projects Tracking Manual

### **Table of Contents**

| Introduction                   | 2  |
|--------------------------------|----|
| Section One: New Project       | 3  |
| New Project Form               | 4  |
| Sample Entry in FRAGRNT        | 5  |
| Fund A Project Notes           | 6  |
| Sample Bond Funded JE          | 7  |
| Sample Entry in FRABUDG        |    |
| Section Two: Update Project    | 9  |
| Sample Income Statement        |    |
| Sample CIP Entries             |    |
| Sample CIP Entries (continued) |    |
| Sample Budget Revision         |    |
| Section Three: Close a Project | 14 |
| Close a Project Form           |    |
| Returning Funds Note           |    |

## Introduction

This manual is designed to assist the Plant Fund Accountant in monitoring the Colorado School of Mine's capital projects from inception to completion.

The task of monitoring the institutions capital projects can be divided in three distinct phases. The first phase is the "New Project" phase. This is followed by the "Update Project" phase. And finally, the "Close Project" phase. Each of these phases will be covered in the sections that follow.

This manual is designed to provide an overview of the process as well as pages that include both checklists and samples.

## **Section One: New Project**

The process of tracking a capital project begins when the budget for the project is received. During the New Project phase the project is assigned an Index, setup in Banner, and funded.

# New Project Form

| Proj | ect N    | ame: E                                                                                     | Budget Date:                                |
|------|----------|--------------------------------------------------------------------------------------------|---------------------------------------------|
| Fund | d #      | Org #                                                                                      | _ Prog#                                     |
| 1.   | Check    | Budget for required signatures                                                             |                                             |
| 2.   | Assigr   | Index Number from excel file "Available 9                                                  | xxxxx Index Numbers.xlsx"                   |
| 3.   | Assigr   | Organization Code (refer to project title)                                                 |                                             |
|      | 1.<br>2. | IH = 53240 – for CPC projects<br>FM = 51886 – for Facilities Management pr                 | ojects                                      |
| 4.   | Assigr   | Program code                                                                               |                                             |
|      | 1.<br>2. | 1700 = Operation/Maintenance of Plant (Ex<br>3200 = Additions to Plant Facilities (Capital | kpense)<br>ize)                             |
| 5.   | Enter    | in FRAGRNT (see page 5)                                                                    |                                             |
| 6.   | Delive   | r budget to Banner setup person                                                            |                                             |
| 7.   | Once     | project is setup, transfer funds (see page 6                                               | and 7)                                      |
| 8.   | Save s   | can of budget in Project File Folder on "I:"                                               | Drive and enter on Project Income Statement |
| 9.   | Email    | budget to Budget Department                                                                |                                             |
| 10.  | Enter    | Budget Information in FRABUDG - Acct 590                                                   | 5P (see page 8)                             |
| 11.  | Send     | original budget via campus mail to:                                                        |                                             |
|      | CPC-     | Contract Admin if IH project < OR > FM- Fac                                                | ilities Mngt if FM project                  |

## Sample Entry in FRAGRNT

| File Fait Alex Million Helb                                                                                                    |            | ×         |
|----------------------------------------------------------------------------------------------------|------------|-----------|
| 4 🔁 🗃 🖶 🖂 1 /1 🗨 🕂 150% 🗸 🔓 🦻 🦻 📝                                                                                                    | Tools Sign | n Comment |
| Ender Window Help<br>Edit Verw Window Help<br>Edit Verw Window Help<br>Edit Verw Window Help<br>Edit Verw Window Help<br>Edit Verw Verweit Help<br>Edit Verweit Maintenance FRAGENT BAOLOG (PROD) 23-M4/2012 12:440 PM<br>FRAGE<br>Grant 90002 Proposal:<br>Cont of Accounts:<br>Proposal:<br>Proposal:<br>Proposal:<br>Project Start Agency<br>Project End Date:<br>Project Start Date:<br>Project Start Date:<br>Project Start Date:<br>Project Start Date:<br>Current Amount:<br>Total Recipient Share:<br>Related Construction (Plant Fund)<br>Current Amount:<br>Tatal Recipient Share:<br>Related Construction (Plant Fund)<br>Category:<br>Sub Category:<br>Sub Category:<br>Su | rools Sign |           |
| CFDA Number: Sponsor ID:                                                                                                    |            |           |

## **Fund A Project Notes**

<u>Transfer for cash funded projects</u> From 8972 To 8872

Intra Fund Loan From 1397 To 2352

#### Enter Bond Funded Project

Seq 1 Index - 961906 is Related Bond Fund (see table below) Seq 2 Index - project being funded Seq 3 Fund Always 1002 Acct always 1103 Seq 4 Fund Always 1002 Acct is Related Bond Acct (see table below)

SEE Page 7

| Acct | Bond<br>Fund | Fund Title                           | Acct Title                      | Current YTD  | Rptg Cat | Related Project<br>Fund |
|------|--------------|--------------------------------------|---------------------------------|--------------|----------|-------------------------|
| 1104 | 961906       | 2009B Bonds                          | Bond Proceeds at<br>Treas- WTWR | -            | WTWR     | 908281                  |
| 1105 | 961928       | 2009D Bonds                          | Bond Proceeds at<br>Treas- MRQ9 | -            | MRQ9     | 9046                    |
| 1106 | 961906       | 2009B Bonds                          | Bond Proceeds at<br>Treas- RHLL | -            | RHLL     | 906332                  |
| 1107 | 961862       | 2008B Bonds                          | Bond Proceeds at<br>Treas- BRWN | -            | BRWN     | 906807                  |
| 1109 | 961906       | 2009B Bonds                          | Bond Proceeds at<br>Treas- HLTH | -            | HLTH     | 907921                  |
| 1115 | 961937       | 2010B Bonds                          | Bond Proceeds at<br>Treas- MRQW | -            | MRQW     | 9046                    |
| 1119 | 961972       | 2012B Bonds -<br>Housing/Dining      | Bond Proceeds at<br>Treas-ELMD  | 3,759,157.00 | ELMD     | 911396                  |
| 1122 | 961993       | 2012B Bonds -<br>Student Center      | Bond Proceeds at<br>Treas-SCRM  | -            | SCRM     | 913221                  |
| 1123 | 961988       | 2012B Bonds -<br>Foundation Building | Bond Proceeds at<br>Treas-WELC  | -            | WELC     | 911317                  |
| 1124 | 961975       | 2012A Bonds -<br>Stadium             | Bond Proceeds at<br>Treas-CCAC  | -            | CCAC     | 910333                  |

## Sample Bond Funded JE

| Eile | mple - Bo<br>Edit Vie<br>Docu                                                                                                    | nd Fund<br>w Win<br>P C<br>Voucher<br>nent Nu | ing Source.<br>dow Help<br>I I I I I I I<br>Mass Entry<br>mber:<br>ucher Do | Pdf · | Adobe Rea<br>1 / 1<br>JVCM 8.5<br>13024<br>ent Head | ader<br>(PROD) 1:<br>er | 169% <b>•</b><br>4-SEP-2012 | 03:03 PM 🗧 |                       | Default    | : Values                                   |                     | Tools Sign             | - ট Σ |
|------|----------------------------------------------------------------------------------------------------|-----------------------------------------------|-----------------------------------------------------------------------------|-------|-----------------------------------------------------|-------------------------|-----------------------------|------------|-----------------------|------------|--------------------------------------------|---------------------|------------------------|-------|
|      | Transaction Date:       14-SEP-2012       IIII Document Total:       800,00         If NSF Checking       IDeferred Edit       Document Text Exists         Journal Voucher Detail       IIII |                                               |                                                                             |       |                                                     |                         |                             |            | 000.00 Type:<br>Bank: |            | Description:<br>Deposit:<br>Budget Period: | Fund project 911008 |                        |       |
|      | Seq                                                                                                    | Type                                          | Status                                                                      | Call  | DA Index                                            | Fund                    | Orgn                        | Acct       | Prog                  | Amount     | Debit/<br>Credit                           |                     | Descrip                | tion  |
|      |                                                                                                    | <b>T</b>                                      | Destable                                                                    |       |                                                     | •                       | •                           | •          | •                     | 200,000,00 | Daha -                                     |                     | VE                     |       |
|      |                                                                                                    | FZER                                          | Postable                                                                    | -     | 901900                                              | 901900                  | 53240                       | 8872       | 1700                  | 200,000.00 | Cradit T                                   |                     | Transfer from 961906   | xp    |
|      |                                                                                                    | EZER                                          | Postable                                                                    |       | 511000                                              | 1002                    | 55240                       | 1103       | 1100                  | 200,000.00 | Debit T                                    | NSF Override        | Fund project 911008    |       |
|      |                                                                                                    | FZER                                          | Tostabie                                                                    | -     |                                                     | 1002                    |                             | 1105       |                       | 200,000.00 | Credit -                                   | NSE Override        | Fund project 911008    |       |
|      |                                                                                                    |                                               |                                                                             | -     |                                                     |                         |                             |            |                       |            | -                                          | NSE Override        | i and project of these |       |
|      |                                                                                                    |                                               |                                                                             |       | -                                                   |                         |                             |            |                       |            |                                            |                     | [                      |       |
|      | -                                                                                                    | -                                             | -                                                                           | -     | -                                                   |                         | -                           |            | ( <u> </u>            |            |                                            | NSF Override        | -                      |       |
|      |                                                                                                    |                                               |                                                                             | -     |                                                     |                         |                             |            | ·                     |            |                                            |                     |                        |       |
|      |                                                                                                    |                                               |                                                                             | -     |                                                     |                         | -                           |            |                       |            | +                                          |                     | 1                      |       |
|      |                                                                                                    |                                               | <u> </u>                                                                    | -     |                                                     |                         |                             |            |                       |            | ~                                          |                     | [                      |       |
|      |                                                                                                    |                                               |                                                                             | -     |                                                     |                         |                             |            | 1                     |            | +                                          | NSF Override        | [                      |       |
|      |                                                                                                    |                                               |                                                                             | -     |                                                     |                         |                             |            |                       | 1          | ~                                          | NSF Override        |                        | -     |
|      |                                                                                                    |                                               |                                                                             |       |                                                     |                         |                             |            |                       | <u>ا</u>   | 2                                          |                     |                        |       |

## Sample Entry in FRABUDG

| 🔁 Sample - Budget Entry.pdf - Adobe Reade                                                                                                    | r                                                                                                    |                                                      |                                                         |                                          | x 6 _                                           |
|----------------------------------------------------------------------------------------------------|----------------------------------------------------------------------------------------------------|------------------------------------------------------|---------------------------------------------------------|------------------------------------------|-------------------------------------------------|
| Elle Edit View Window Help                                                                                                    | / 2 - + 200%                                                                                                    |                                                      |                                                         | 1                                        | *<br>Fools Sign Comment                         |
| Grant Budget FRABUDG 8.5 (PF                                                                                                    | ROD) 05-SEP-2012 01:58 PM                                                                                                |                                                      |                                                         |                                          | -                                               |
|                                                                                                    |                                                                                                    |                                                      |                                                         |                                          | (TR                                             |
| Budget Code: MUR13021                                                                                                    | Creekside Parking IH13-014                                                                                               |                                                      |                                                         | Copy From:                               | (1 <del>1</del> 2)                              |
| anger outer particity in                                                                                                    |                                                                                                    |                                                      |                                                         |                                          | =                                               |
|                                                                                                    |                                                                                                    |                                                      |                                                         |                                          |                                                 |
| Proposal:                                                                                                    |                                                                                                    |                                                      |                                                         |                                          |                                                 |
| Budget Code:                                                                                                    | Lauren                                                                                                    |                                                      |                                                         |                                          |                                                 |
| Budget Description                                                                                                    | Orional                                                                                                    |                                                      |                                                         |                                          | Chart of Associates                             |
| Budget Begin Date:                                                                                                    | C1-AUG-2012                                                                                                    |                                                      | End Date: 05-SEP-2012                                   | [78]                                     | Duration:                                       |
| Submission Date:                                                                                                    |                                                                                                    |                                                      | Year:                                                   |                                          | Type:                                           |
| Transaction Date:                                                                                                    | 05-SEP-2012                                                                                                    |                                                      |                                                         |                                          |                                                 |
| Maximum Funded Amount:                                                                                                    | .00                                                                                                    |                                                      |                                                         |                                          |                                                 |
| Total Requested Amount:                                                                                                    | .00                                                                                                    |                                                      | Reversal                                                |                                          |                                                 |
| Default Accounting Comp                                                                                                    | onent                                                                                                    |                                                      |                                                         |                                          |                                                 |
| Chart of Accounto                                                                                                    | Fund                                                                                                    | Organization                                         | Deserver                                                | A                                        |                                                 |
|                                                                                                    | . Fund                                                                                                    | Organization                                         | Program                                                 | Activity                                 | Location                                        |
| 0 911343                                                                                                    | 911343                                                                                                    | 53240                                                | 1700                                                    |                                          |                                                 |
|                                                                                                    |                                                                                                    |                                                      |                                                         |                                          |                                                 |
|                                                                                                    |                                                                                                    |                                                      |                                                         |                                          |                                                 |
|                                                                                                    |                                                                                                    |                                                      |                                                         |                                          |                                                 |
|                                                                                                    |                                                                                                    |                                                      |                                                         |                                          |                                                 |
|                                                                                                    |                                                                                                    |                                                      |                                                         |                                          |                                                 |
|                                                                                                    |                                                                                                    |                                                      |                                                         |                                          |                                                 |
|                                                                                                    |                                                                                                    |                                                      |                                                         |                                          |                                                 |
| 8.50 x 11.00 in                                                                                                    |                                                                                                    | III                                                  |                                                         |                                          |                                                 |
| 8.50 x 11.00 in <                                                                                                    | er                                                                                                    | Ш                                                    |                                                         |                                          | · · · · · · · · · · · · · · · · · · ·           |
| 8.50 x 11.00 in  Sample - Budget Entry.pdf - Adobe Reade File Edit View Window Help                                                                          | r<br>7 2                                                                                                    |                                                      |                                                         |                                          | reols Sign Comment                              |
| 8.50 x 11.00 in <<br>Sample - Budget Entry.pdf - Adobe Reade<br>File Edit View Window Help<br>P P P P P P P P P P P P P P P P P P P                          | fr<br>] / 2   ● ● 200% ▼   🗮 🔛                                                                                           | III<br>  💬 🐶   💽                                     |                                                         | 1                                        | ر الله من من من من من من من من من من من من من   |
| 8.50 x 11.00 in <<br>Sample - Budget Entry.pdf - Adobe Reade<br>File Edit View Window Help<br>P P P P P P P P P P P P P P P P P P P                          | er<br>/ 2 • • • 200% •   = •                                                                                             |                                                      |                                                         | 1                                        | rools Sign Comment                              |
| 8.50 x 11.00 in <<br>Sample - Budget Entry.pdf - Adobe Reade<br>File Edit View Window Help<br>C C Worksheet FRABUDC 8.5 (PRO                                 | 1 / 2 ( ● ● 200% ▼   🚔 🔛<br>DC) 05-SEP-2012 01:57 PM                                                                     |                                                      |                                                         | ۲<br>۱                                   | rools Sign Comment                              |
| 8.50 x 11.00 in<br>Sample - Budget Entry.pdf - Adobe Reade<br>Eile Edit View Window Help<br>To Worksheet FRABUDC 8.5 (PRO<br>Grant: B11343                   | Y 1/2 ● ● 200% ▼ ⊨ ₩ CO) 05-SEP-2012 01:57 PM Grant Budget:                                                              | III                                                  | Mavinum Fun                                             | 1<br>Iad âmount                          | rools Sign Comment                              |
| 8.50 x 11.00 in<br>Sample - Budget Entry.pdf - Adobe Reade<br>File Edit View Window Help<br>C C Worksheet FRABUDC 8.5 (PRO<br>Grant: 911343<br>Proposal:     | r<br>/ 2 ● ⊕ 200% → 📙 🔛<br>X0) 05-SEP-2012 01:57 PM<br>Grant Budget:<br>Proposal Budget:                                 | III                                                  | Maximum Fun<br>Total Requeste                           | ded Amount:<br>ed Amount:                | Fools Sign Comment                              |
| 8.50 x 11.00 in <                                                                                                    | r<br>/ 2 • • 200% • H E<br>200 05-SEP 2012 01:57 PM<br>Grant Budget:<br>Proposal Budget:                                 | III                                                  | Maximum Fun<br>Total Requeste                           | ded Amount:<br>ed Amount:                | Fools Sign Comment                              |
| 8.50 x 11.00 in <                                                                                                    | r<br>/ 2 • • • 200% • H E<br>200% • H E<br>Construction<br>Grant Budget:<br>Proposal Budget:<br>Proposal Budget:         |                                                      | Maximum Fun<br>Total Requeste                           | ded Amount:<br>ed Amount:                | Fools Sign Comment                              |
| 8.50 x 11.00 in <<br>Sample - Budget Entry.pdf - Adobe Reade<br>File Edit View Window Help<br>Proposal Proposal or Grant Budge<br>Sequence<br>Number Account | r<br>/ 2 • • • 200% • H E<br>200) 05-SEP 2012 01:57 PM<br>Grant Budget:<br>Proposal Budget:<br>t Line Items              |                                                      | Maximum Fun<br>Total Request<br>Budget                  | ded Amount:<br>ed Amount:                | rools Sign Comment                              |
| 8.50 x 11.00 in <                                                                                                    | r<br>/ 2 • • • 200% • H E<br>200) 05-SEP 2012 01:57 PM<br>Grant Budget:<br>Proposal Budget:<br>t Line Items              | ₩<br>MJR13021                                        | Maximum Fun<br>Total Requeste<br>Budget                 | ded Amount:<br>ed Amount:<br>Cost Share  | Fools Sign Comment                              |
| 8.50 x 11.00 in <                                                                                                    | r<br>/ 2 • • • 200% • : : : : :<br>200) 05-SEP-2012 01:57 PM<br>Grant Budget:<br>Proposal Budget:<br>t Line Items        | ₩                                                    | Maximum Fun<br>Total Request<br>Budget                  | ded Amount:<br>d Amount:<br>Cost Share   | rools Sign Comment                              |
| 8.50 x 11.00 in <                                                                                                    | r<br>/ 2 • • • 200% • H E<br>200% • H E<br>CO) 05-SEP-2012 01:57 PM<br>Grant Budget:<br>Proposal Budget:<br>t Line Items | III                                                  | Maximum Fun<br>Total Requeste<br>Budget                 | ded Amount:<br>ed Amount:<br>Cost Share  | rools Sign Comment                              |
| 8.50 x 11.00 in <                                                                                                    | r<br>/ 2 • • 200% • H E<br>200% • H E<br>C) 05-SEP 2012 0157 PM<br>Grant Budget:<br>Proposal Budget:<br>t Line Items     |                                                      | Maximum Fun<br>Total Request<br>Budget                  | ded Amount:<br>ed Amount:<br>Cost Share  | Fools Sign Comment                              |
| 8.50 x 11.00 in 4                                                                                                    | r<br>/ 2 • • 200% • H E<br>200% • H E<br>SO) CS-SEP 2012 0157 PM<br>Grant Budget:<br>Proposal Budget:<br>t Line Items    | III                                                  | Maximum Fun<br>Total Requests<br>Budget<br>+ Cost Share | ded Amount:<br>ed Amount:<br>Cost Share  | Fools Sign Comment                              |
| 8.50 x 11.00 in <                                                                                                    | r<br>/ 2 • • • 200% • H E<br>200% • H E<br>SO) 05-SEP 2012 01:57 PM<br>Grant Budget:<br>Proposal Budget:<br>t Line Items |                                                      | Maximum Fun<br>Total Requeste<br>Budget<br>+ Cost Share | ded Amount:<br>ed Amount:<br>Cost Share  | rools Sign Comment                              |
| 8.50 x 11.00 in <                                                                                                    | Amount                                                                                                    | ₩<br>₩JR13021<br>MJR13021<br>Budget<br>.00<br>.00    | Maximum Fun<br>Total Requeste<br>Budget<br>+ Cost Share | ded Amount:<br>ed Amount:<br>Cost Share  | rools Sign Comment                              |
| 8.50 x 11.00 in <                                                                                                    | Amount<br>I Pool                                                                                                    | III                                                  | Maximum Fun<br>Total Requeste<br>Budget<br>+ Cost Share | ded Amount:<br>ed Amount:<br>Cost Share  | rools Sign Comment                              |
| 8.50 x 11.00 in 4                                                                                                    | Amount Pool                                                                                                    | III<br>III<br>III<br>III<br>III<br>III<br>III<br>III | Maximum Fun<br>Total Requeste<br>Budget<br>+ Cost Share | ded Amount:<br>ded Amount:<br>Cost Share | rools Sign Comment                              |
| 8.50 x 11.00 in <                                                                                                    | Amount<br>I Pool                                                                                                    | III<br>III<br>III<br>III<br>III<br>III<br>III<br>III | Maximum Fun<br>Total Requeste<br>Budget<br>+ Cost Share | ded Amount:<br>ded Amount:<br>Cost Share | Fools Sign Comment  Project Value  20,000       |
| 8.50 x 11.00 in <                                                                                                    | Amount<br>I Pool                                                                                                    | III<br>III<br>III<br>III<br>III<br>III<br>III<br>III | Maximum Fun<br>Total Requeste<br>Budget<br>+ Cost Share | ded Amount:<br>d Amount:<br>Cost Share   | rools Sign Comment                              |
| 8.50 x 11.00 in <                                                                                                    | Totals:                                                                                                    | HI                                                   | Maximum Fun<br>Total Requeste<br>Budget<br>+ Cost Share | ded Amount:<br>d Amount:<br>Cost Share   | rools Sign Comment  Project Value 20,000        |
| 8.50 x 11.00 in <                                                                                                    | r<br>/ 2 • • • 200% • • • • • • • • • • • • • • • • • •                                                                  | HI                                                   | Maximum Fun<br>Total Requeste<br>Budget<br>+ Cost Share | ded Amount:<br>d Amount:<br>Cost Share   | rools Sign Comment  Project Value 20,000 20,000 |
| 8.50 x 11.00 in <                                                                                                    | Totals:                                                                                                    | HI                                                   | Maximum Fun<br>Total Requeste<br>Budget<br>+ Cost Share | ded Amount:<br>d Amount:<br>Cost Share   | Fools Sign Comment                              |

## \*\*\*THIS ENTRY POSTS OVERNIGHT IN BANNER\*\*\*

## Section Two: Update Project

The process of updating capital projects involves duties that are performed every month and duties that occur occasionally.

- I. The duties that should be performed on a monthly basis include:
  - a. Updating the Income Statement spreadsheet for the project (see page 10)
  - b. Making CIP journal entries for projects that will be capitalized (see page 11)
- II. The duties that will occur occasionally include:
  - a. Making journal entries for transfers in and out of a projects (see page 6)
  - b. Making journal entries for budget revisions and corrections (see page 13)

#### \*\*\* NOTE\*\*\*

CP&C is currently coding its transaction to a variety of accounts that include accounts such as 5303 and 5129. The prior practice was to code all transaction to account 5957.

# Sample Income Statement

| 🔁 sar        | mple IS.pdf - Ado                     | be Reader         |                   |                   |              |                                    |       |      | d X     |  |
|--------------|---------------------------------------|-------------------|-------------------|-------------------|--------------|------------------------------------|-------|------|---------|--|
| <u>F</u> ile | <u>E</u> dit <u>V</u> iew <u>W</u> ir | ndow <u>H</u> elp |                   |                   |              |                                    |       |      | ×       |  |
| J            | 💫 🖻 🖹 🗧                               |                   | 1 / 1 1 129       | 9% 🔹 📙 🔚 🕞 🍃 🍢    |              |                                    | Tools | Sign | Comment |  |
|              |                                       |                   |                   |                   |              |                                    |       |      | ^       |  |
|              |                                       | Fileen Ontie Or   |                   |                   |              |                                    |       |      |         |  |
|              | Fiber Optic Connection                |                   |                   |                   |              |                                    |       |      |         |  |
|              |                                       |                   |                   |                   |              |                                    |       |      |         |  |
|              |                                       |                   |                   |                   |              |                                    |       |      |         |  |
|              |                                       | 5/00              | Beginning Balance | 4 000 000 00      | 0000 50050   | 2004 Transfer Friday mark (Data la |       |      |         |  |
|              |                                       | FYU8              | Transfer          | 1,000,000.00      | 006161 53240 | 2001 Trustee Endowment (Pet. Ins   | t.)   |      |         |  |
|              |                                       | EV08              | Transfer          | (05,000.00)       | 906161-65240 | ) 6th Ave to CTLM Fiber 1H08-017   |       |      |         |  |
|              |                                       | FY09              | Transfer          | (15,000,00)       | 906161-53240 | ) 6th Ave to CTLM Fiber IH08-017   |       |      |         |  |
|              |                                       | FY11              | Transfer          | (257,368,10)      | 6026-50850   | 2001 Trustee Endowment (Pet, Ins   | t.)   |      |         |  |
|              |                                       | FY12              | Transfer          | <b>15</b> ,000.00 | 906161-53240 | 6th Ave to CTLM Fiber IH08-017     | ,     |      | =       |  |
|              |                                       |                   |                   | 050 004 00        |              |                                    |       |      |         |  |
|              |                                       |                   |                   | 656,031.90        |              |                                    |       |      |         |  |
|              |                                       | FY08              | Expenses          | (600,000.00)      |              |                                    |       |      |         |  |
|              |                                       | FY09              | Expenses          | (13,811.53)       |              |                                    |       |      |         |  |
|              |                                       | FY10              | Expenses          | (56,333.70)       |              |                                    |       |      |         |  |
|              |                                       | FY11              | Amortized IRU     | 33,333.33         |              |                                    |       |      |         |  |
|              |                                       | FY11              | Expenses          | (4,220.00)        |              |                                    |       |      |         |  |
|              |                                       | FY12              | Expenses          | (15,426.88)       |              |                                    |       |      |         |  |
|              |                                       | FIIS              | Expenses          | (4,023.00)        |              |                                    |       |      |         |  |
|              |                                       |                   |                   | (661,083.78)      |              |                                    |       |      |         |  |
|              |                                       |                   |                   |                   |              |                                    |       |      |         |  |
|              |                                       |                   | Remaining funds   | (5.051.88)        |              |                                    |       |      |         |  |
|              |                                       |                   | g                 | (-,)              |              |                                    |       |      |         |  |
|              |                                       | FY13              | Encumbrances      | -                 |              |                                    |       |      |         |  |
|              | 1                                     | Reginning Cas     | h                 |                   |              |                                    |       |      |         |  |
|              |                                       | Less Expense      | to date           | (661,083.78)      |              |                                    |       |      |         |  |
|              |                                       | Transfer          |                   | 656,031.90        |              |                                    |       |      |         |  |
|              | (                                     | Current Fund      | Balance           | (5,051.88)        |              |                                    |       |      |         |  |
|              |                                       |                   |                   |                   |              |                                    |       |      |         |  |
|              |                                       |                   |                   |                   |              |                                    |       |      | ~       |  |

## Sample CIP Entries

Cr

| See Pg12 | Mont | hly CIP entries:    |       |                   |      |              |              | _              |
|----------|------|---------------------|-------|-------------------|------|--------------|--------------|----------------|
|          | Dr   | 905291 <sup>1</sup> |       | 1802 <sup>2</sup> |      | 500000       |              | For each       |
| A        | Cr   | 905291 <sup>1</sup> | 53240 | 5495              | 3200 |              | 500000       | CIP<br>project |
|          |      |                     |       |                   |      |              |              |                |
| р        | Dr   | 909006              | 50850 | 5495              | 3200 | All Projects |              |                |
| D        | Cr   | 909006              |       | 1806              |      |              | All Projects |                |
|          |      |                     |       |                   |      |              |              | -              |
| 6        | Dr   | 9601                |       | 1802 <sup>2</sup> |      | All Projects |              |                |
| Ľ        | Cr   | 9601                | 53240 | 5495              | 3200 |              | All Projects |                |
|          |      |                     |       |                   |      |              |              | -              |
|          | Wher | CIP is capitalized: |       |                   |      |              |              | _              |
|          | Dr   | 905291 <sup>1</sup> | 53240 | 5957              | 3200 | 500000       |              |                |

| Dr | 909006 <sup>3</sup> |       | 1806 |      | 500000 |        |
|----|---------------------|-------|------|------|--------|--------|
| Cr | 909006 <sup>3</sup> | 50850 | 5957 | 3200 |        | 500000 |

1802<sup>2</sup>

500000

| Dr | 9601 <sup>4</sup> | 1822 <sup>5</sup> | 500000 |        |
|----|-------------------|-------------------|--------|--------|
| Cr | 9601 <sup>4</sup> | 1802 <sup>2</sup> |        | 500000 |

# <sup>1</sup>905291 Project Number <sup>2</sup>1802,1803,1804, or 1805 <sup>3</sup>909006 Contra Fund

905291<sup>1</sup>

## <sup>4</sup>9601 Plant Fund

<sup>5</sup>= Non-CIP actual asset account (ie. "1823 Buildings Improv" for "1805 CIP-Building Improv"

| CIP Building        | 1802 |
|---------------------|------|
| CIP Equipment       | 1803 |
| CIP Land Improv     | 1804 |
| CIP Building Improv | 1805 |

# Sample CIP Entries (continued)

| 1    | Sample CIP Entr           | y.pdf - A | dobe Rea     | ader |                    |             |           |                 |                |                        |                |             |                                           |                |       |      |         |
|------|---------------------------|-----------|--------------|------|--------------------|-------------|-----------|-----------------|----------------|------------------------|----------------|-------------|-------------------------------------------|----------------|-------|------|---------|
| Eile | <u>E</u> dit <u>V</u> iew | Window    | <u>H</u> elp |      |                    |             |           |                 |                |                        |                |             |                                           |                |       |      | ×       |
| J    | 1 🔁 🖻 🗎                   |           |              |      | 1 (2 of 2          | 2)          |           | 100%            | - 6            |                        |                |             |                                           |                | Tools | Sign | Comment |
|      |                           |           |              |      | _                  | 1.0         | <u> </u>  |                 |                |                        |                |             |                                           |                |       |      | •       |
|      |                           |           |              |      |                    |             |           |                 |                |                        |                |             |                                           |                |       |      |         |
| n,   |                           |           |              |      | 19                 | 2           |           |                 |                |                        |                |             |                                           |                |       |      |         |
|      |                           |           |              |      | 3                  | 21          |           |                 | COLOR/         | ADO SCHOOL OF          | - MINES        |             |                                           |                |       |      |         |
|      |                           |           |              |      | CC4 0              | ta hard     |           |                 | Jourr          | nal Entry - Adjusti    | ment           |             |                                           |                |       |      |         |
|      |                           |           |              |      |                    |             |           |                 |                |                        |                |             |                                           |                |       |      |         |
|      |                           |           |              |      | Dept:<br>Controlle | er's Office | Prop      | Date<br>4/4/201 | 2 Patti Nicho  | Conter                 |                |             |                                           | 1              |       |      |         |
|      |                           |           |              |      | JV#                | 2           | Date E    | Intered         | Entered by     | : FS/ORA Approval:     |                |             | Tran Date                                 | 1              |       |      |         |
|      |                           |           |              |      | Rule Co            | de:         |           | 4/4/201         | 2 Pater Nicho  | IS IF 12 Depreciation  |                |             | 3/31/12                                   |                |       |      |         |
|      |                           |           |              |      | F                  | ZFM         | Re        | ason:           | Capitalize I   | March 2012 CIP         |                |             |                                           |                |       |      |         |
|      |                           |           |              | L    | Index              | Fund        | Org       | Acct            | Prog           | Desc                   |                | Length      | Dr.                                       | Cr.            |       |      |         |
|      |                           |           |              | 1    | 1.0-04.053         | 9046        | 63240     | 1802            | 13200          | Capitalize March 2013  | 2 CIP          | 25          | 2,009.90                                  | 2:000.00       |       |      |         |
|      |                           |           |              | 3    | A HELP MARKED      | 906807      | 100240    | 1802            | 3200           | Capitalize March 2012  | 2 CIP          | 25          | 780,930.55                                | 2,009,90       |       |      |         |
|      |                           |           |              | 4    | A STREET           | 906807      | 53240     | 5495            | 3200           | Capitalize March 2012  | 2 CIP          | 25          | Carlos and Alexis                         | 780,930.55     |       |      |         |
|      |                           |           |              | 6    | An watch to        | 909177      | 53240     | 5495            | 3200           | Capitalize March 2012  | 2 CIP<br>2 CIP | 25          | 23,831.62                                 | 23,831,62      |       |      |         |
|      |                           |           |              | 7    |                    | 909556      |           | 1804            |                | Capitalize March 201   | 2 CIP          | 25          | 41,812.75                                 | 1.00001.00     |       |      |         |
|      |                           |           |              | 8    | Sec. 1             | 909556      | 53240     | 5495            | 3200           | Capitalize March 2012  | 2 CIP          | 25          | 791 772 00                                | 41,812,75      |       |      |         |
|      |                           |           |              | 10   | 1000000            | 909832      | 53240     | 5495            | 3200           | Gapitalize March 2012  | 2 CIP          | 25          | 161,112.00                                | 781,772.00     |       |      |         |
|      |                           |           |              | 11   |                    | 9098,06     | -         | 1804            |                | Capitalize March 2012  | 2 CIP          | 25          | 96,237.65                                 |                |       |      |         |
|      |                           |           | Λ            | 12   |                    | 909806      | 53240     | 1804            | 3200           | Capitalize March 2012  | 2 CIP          | 25          | 53 538 28                                 | 96,237.65      |       |      |         |
|      |                           |           | Π            | 14   | Section and        | 910333      | 53240     | 5495            | 3200           | Capitalize March 2012  | 2 CIP          | 25          | 100,000.20                                | 53,538.28      |       |      |         |
|      |                           |           |              | 15   | a concernance of   | 909605      | 100030    | 1805            | 12200          | Capitalize March 2012  | 2 CIP          | 25          | 45,197.96                                 | 10 107 00      |       |      |         |
|      |                           |           |              | 17   | 1                  | 909631      | 00240     | 1805            | 5200           | Capitalize March 2012  | 2 CIP          | 25          | 71.863.34                                 | 45,197.90      |       |      |         |
|      |                           |           |              | 18   |                    | 909631      | 53240     | 5495            | 3200           | Capitalize March 2012  | 2 CIP          | 25          |                                           | 71,863.34      |       |      |         |
|      |                           |           |              | 19   | States Toron       | 908281      | 53240     | 1805            | 3280           | Capitalize March 2012  | 2 CIP          | 25          | 555,384.49                                | 555 384 40     |       |      |         |
|      |                           |           |              | 21   |                    | 909706      | 1002 10   | 1805            | 0.00           | Capitalize March 2012  | 2 CIP          | 25          | 158,479.01                                | 333,504.45     |       |      |         |
|      |                           |           | 0            | 22   |                    | 909706      | 53240     | 5495            | 3200           | Capitalize March 2012  | 2 CIP          | 25          | 0.011.057.65                              | 158,479.01     |       |      |         |
|      |                           |           | B            | ( 24 | 1331005            | 909006      | 00000     | 1806            | 13200          | Capitalize March 2012  | 2 CIP          | 25          | 2,611,057.55                              | 2 611 057 55   |       |      | =       |
|      |                           |           |              | 25   |                    | 9601        |           | 1802            |                | Capitalize March 2012  | 2 CIP          | 25          | 782,940.45                                |                |       |      |         |
|      |                           |           | 1            | 26   | 1.201.00           | 9601        | apie - ci | 1804            | 1. B           | Capitalize March 2012  | CIP            | 25          | 997,192.30                                | and the second |       |      |         |
|      |                           |           | C            | 28   | 176. 98            | 9601        | 53240     | 5495            | 3200           | Cupitalize Wardin 2012 | E OII          | 2.5         | 030,824.00                                | 2,611,057.55   |       |      |         |
|      |                           |           |              | _    |                    |             |           |                 |                |                        |                |             |                                           |                |       |      |         |
|      |                           |           |              |      | Sec.               | 100000      | 1         | 1 Martin        | and the second |                        |                | 1           | 1. S. S. S. S. S. S. S. S. S. S. S. S. S. |                |       |      |         |
|      |                           |           |              |      | 6.9                |             | 1         |                 |                |                        |                |             |                                           |                |       |      |         |
|      |                           |           |              |      |                    |             |           |                 |                | Debit / Credit Totals: |                |             | 7.833.172.65                              | 7 833 172 65   |       |      |         |
|      |                           |           |              |      |                    |             |           |                 |                |                        |                |             | 1.10001112100                             |                | × .   |      |         |
|      |                           |           |              |      |                    |             |           |                 |                |                        |                | Batch Total |                                           | 15,666,345,30  |       |      |         |
|      |                           |           | -            |      |                    |             |           |                 |                |                        |                |             |                                           |                |       |      |         |
|      |                           |           |              |      |                    |             |           |                 |                |                        |                |             |                                           |                |       |      |         |
|      |                           |           |              |      |                    |             |           |                 |                |                        |                | 0           |                                           |                |       |      |         |
|      |                           |           |              |      |                    |             |           |                 |                |                        | MA_            | to          |                                           |                |       |      | *       |
|      |                           |           |              |      |                    |             |           |                 |                |                        |                |             |                                           |                |       |      |         |

# Sample Budget Revision

| Journal Voucher Document Header                                                                                 |      |             |            |                       |                            |                 |       |                       | Default             | Default Values                             |                        |                                                                                                    |  |
|----------------------------------------------------------------------------------------------------|------|-------------|------------|-----------------------|----------------------------|-----------------|-------|-----------------------|---------------------|--------------------------------------------|------------------------|----------------------------------------------------------------------------------------------------|--|
| ransaction Date: 25-SEP-2012 III Document Total: 44.072.93<br>₩ NSF Checking Deferred Edit Document Text Exists |      |             |            |                       |                            |                 |       | 072.93 Type:<br>Bank: | 8002                | Description:<br>Deposit:<br>Budget Period: | Revised Budget Entries |                                                                                                    |  |
| ouri<br>Seq                                                                                                    | Type | Status      | uil<br>co/ | A Index               | Fund                       | Orgn            | Acct  | Prog                  | Amount              | Debit/<br>Credit                           |                        | Description                                                                                                    |  |
| 1                                                                                                    | BD02 | Postable    | 0          | 909976                | 909976                     | 61886           | 5905P | 1700                  | 4,072 93            | + Plus -                                   | NSF Override           | Revised 02/08/2012                                                                                             |  |
| 2                                                                                                    | BD02 | Postable    | 0          | 911292                | 911292                     | 53240           | 5905P | 1700                  | 40,000.00           | + Plus *                                   | NSF Override           | Revised 08/07/2012                                                                                             |  |
| -                                                                                                    |      |             |            |                       |                            |                 |       | l                     |                     | -                                          | C NSF Override         |                                                                                                    |  |
|                                                                                                    |      |             |            | -                     |                            |                 |       |                       |                     | -                                          | []NSF Override         |                                                                                                    |  |
|                                                                                                    | mana |             |            |                       | -                          | l               |       |                       | a line a consume ad | -                                          | © NSF Override         |                                                                                                    |  |
| -                                                                                                    | -    |             |            | -                     | 1                          |                 |       |                       |                     |                                            | NSF Override           |                                                                                                    |  |
|                                                                                                    |      |             | -          | -                     | -                          |                 | 1     |                       |                     |                                            | C NSP Overnde          | entration de la companya de la companya de la companya de la companya de la companya de la companya de la comp |  |
|                                                                                                    | -    | 4           |            |                       |                            |                 |       |                       |                     | -                                          | Chise Override         |                                                                                                    |  |
|                                                                                                    |      | hannannerse | 11         |                       | Party and the second state | Summer services | -     | -                     |                     | CONTRACTOR OF STREET                       | Chief Overhoe          |                                                                                                    |  |
|                                                                                                    |      |             |            | and the second second | 1                          |                 |       | 18 0                  |                     |                                            | NAP OVERIDE            | 3                                                                                                    |  |
|                                                                                                    |      |             |            |                       | ]                          |                 |       |                       |                     |                                            | NSF Override           |                                                                                                    |  |

## Section Three: Close a Project

Closing a project is initiated by the receipt of an email from the Capital Planning & Construction department or the Facilities Management department asking for the project to be closed. The primary steps in closing a project include:

- 1. Making sure there are no open purchase orders for the project
- 2. Making the monthly CIP and Closing CIP entries (if applicable)
- 3. Make sure project has a \$0 Fund Balance
- 4. Changing project to "Inactive" Status in the Grant Module
- 5. Update "Income Statement" spreadsheet

# Close a Project Form

| Proj   | ect Name:                                                                                                    |  |  |  |  |  |  |  |  |  |  |
|--------|----------------------------------------------------------------------------------------------------|--|--|--|--|--|--|--|--|--|--|
| Fund # |                                                                                                    |  |  |  |  |  |  |  |  |  |  |
| 1.     | Save Email authorizing Closing of Project                                                                                                    |  |  |  |  |  |  |  |  |  |  |
| 2.     | Query FTMFUND (use fund field) to see if Fund is Active                                                                                                    |  |  |  |  |  |  |  |  |  |  |
| 3.     | Check for Open Purchase Orders FPIOPOF                                                                                                    |  |  |  |  |  |  |  |  |  |  |
|        | If Open - Ask Purchasing Dept. to close                                                                                                    |  |  |  |  |  |  |  |  |  |  |
| 4.     | Make sure monthly CIP entries have been made (if needed)                                                                                                    |  |  |  |  |  |  |  |  |  |  |
| 5.     | Make Closing CIP Entries (if needed)<br>CIP only needed for 3200 program codes > \$50k<br>CIP not needed for a Project with Title that includes "M#####" or 1700 program code |  |  |  |  |  |  |  |  |  |  |
|        |                                                                                                    |  |  |  |  |  |  |  |  |  |  |
| 6.     | Transfer Remaining Funds (see Returning Funds Note on next page)                                                                                                    |  |  |  |  |  |  |  |  |  |  |
| 7.     | Email Banner Setup Person asking to close project                                                                                                    |  |  |  |  |  |  |  |  |  |  |
| 8.     | Once closed - Flag project "Inactive" in FRAGRNT if project # is = to or > 908935                                                                                             |  |  |  |  |  |  |  |  |  |  |
| 9.     | Mark "I" & Highlight green-on Income Statement Workbook                                                                                                    |  |  |  |  |  |  |  |  |  |  |

## **Returning Funds Note**

Per Controller, this is how the funds should be spent on multi-source projects:

- 1. Foundation (gift) accounts
- 2. Auxiliary
- 3. General Fund

In other words, funds would be returned in the reverse order (but check with Controller if it is a gift fund).

\*\*\*If org 50050 or 50320 Transfer to 920201(Renew & Replace Fund)

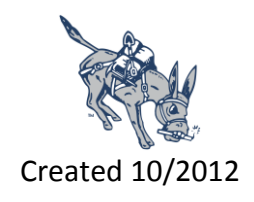